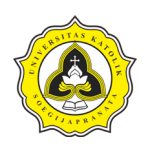

# BAB 3 METODE PENELITIAN

# 3.1 Uraian Umum

Penelitian dilakukan dengan membagi penelitian ke dalam empat tahapan penelitian. Tahapan-tahapan yang dilakukan pada penelitian ini terdiri dari:

- a. Tahap 1, merupakan tahapan penelitian yang meliputi kegiatan kajian literatur serta pustaka yang sesuai dan relevan terhadap penelitian. Hasil keluaran pada Tahap 1 yaitu ujian proposal.
- b. Tahap 2, merupakan tahapan lanjutan setelah ujian proposal yang meliputi kegiatan pengumpulan data. Hasil keluaran pada Tahap 2 merupakan pengolahan data, analisis data dan pembahasan.
- c. Tahap 3, merupakan tahapan lanjutan setelah Tahap 2 yang meliputi penyusunan kesimpulan dan saran berdasarkan hasil yang telah diperoleh pada Tahap 2. Hasil keluaran pada Tahap 3 yaitu seminar *draft*.
- d. Tahap 4, merupakan tahapan akhir dari rangkaian penelitian yang meliputi kegiatan penyempurnaan berdasarkan hasil dari seminar draft. Hasil keluaran pada Tahap 4 yaitu ujian tugas akhir.

Berdasarkan tahapan-tahapan tersebut, metode pada penelitian ini dapat diperlihatkan pada Gambar 3.1. Pada Gambar 3.1, metode penelitian dibagi ke dalam empat kategori yaitu tahapan, masukan, kegiatan, dan keluaran. Tahapan penelitian dimulai dari Tahap 1 dengan kegiatan kajian literatur untuk mendukung penelitian yang dilanjutkan dengan ujian proposal. Tahap selanjutnya yaitu Tahap 2 dengan bentuk kegiatan yang dilakukan berupa pengumpulan data yang diperlukan pada penelitian. Setelah proses pengumpulan data selesai dilakukan pengolahan data, analisis data, serta pembahasan. Tahap berikutnya yaitu Tahap 3 dengan bentuk kegiatan yang dilakukan adalah penyusunan kesimpulan dan saran berdasarkan hasil pembahasan pada tahap sebelumnya yang kemudian dilanjutkan seminar *draft*. Tahap terakhir yaitu Tahap 4 yang merupakan proses

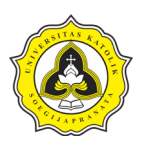

penyempurnaan penelitian berdasarkan hasil yang telah didapatkan pada tahap sebelumnya. Setelah penyusunan penelitian telah selesai dilaksanakan, kemudian dilanjutkan untuk ujian tugas akhir.

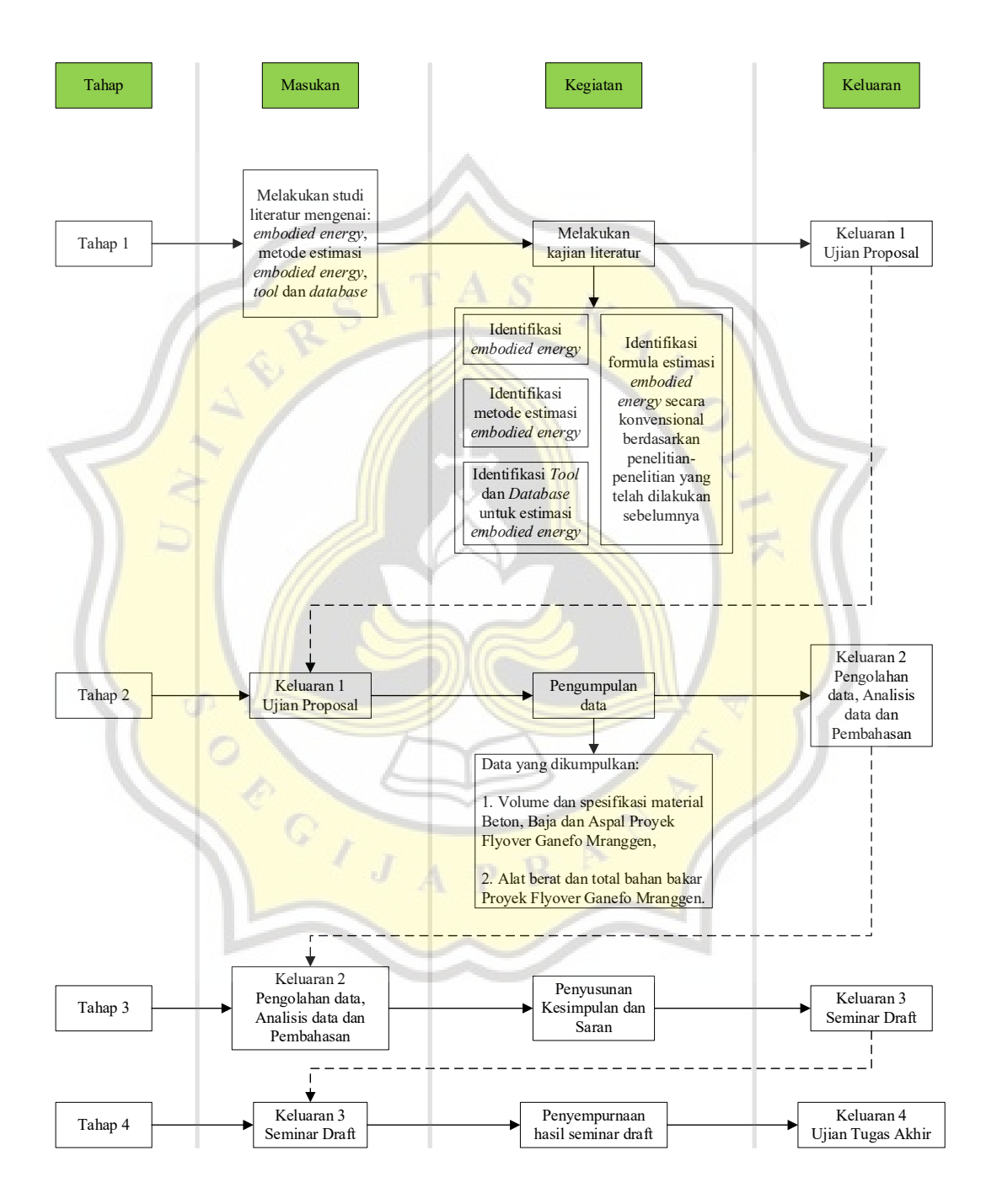

Gambar 3.1 Metode Penelitian

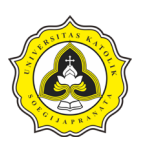

# **3.2** Tahap 1

Tahap 1 merupakan tahapan yang meliputi kegiatan pengumpulan sumber pustaka mengenai *embodied energy*. Sumber pustaka yang telah dikumpulkan berfungsi sebagai studi literatur dalam penelitian. Sumber pustaka yang dikumpulkan meliputi perkembangan penggunaan energi global pada proyek konstruksi, siklus daur hidup energi pada konstruksi, metode estimasi *embodied energy, software* dan *database* untuk estimasi *embodied energy* hingga formula perhitungan secara konvensional untuk estimasi *embodied energy* yang telah dilakukan oleh peneliti sebelumnya.

Setelah sumber pustaka telah dikumpulkan, selanjutnya dilakukan studi literatur untuk menyusun kajian literatur pada penelitian meliputi identifikasi *embodied energy*, metode-metode yang dapat digunakan untuk estimasi *embodied energy* serta *software* dan *database* yang digunakan dalam perhitungan *embodied energy*.

# 3.3 Tahap 2

Tahap 2 merupakan tahapan yang meliputi kegiatan pengumpulan data serta pengolahan data. Data yang dikumpulkan merupakan data yang berasal dari Proyek *Flyover* Ganefo Mranggen. Beberapa kegiatan yang dilakukan pada Tahap 2 diuraikan sebagai berikut:

# 3.3.1 Pengumpulan data

Data yang dikumpulkan merupakan data sekunder yang diperlukan untuk kegiatan penelitian. Pengumpulan data diperoleh melalui wawancara tidak terstruktur secara langsung kepada pihak pemilik proyek serta konsultan pengawas pelaksana pada Proyek *Flyover* Ganefo Mranggen. Daftar pertanyaan yang diajukan diperlihatkan pada Lampiran C. Data yang dikumpulkan diantaranya adalah gambar *shop drawing*, jenis dan tipe alat yang digunakan serta spesifikasi material yang digunakan pada komponen pekerjaan struktur lantai jembatan.

# 3.3.2 Pengolahan dan analisis data

Data yang telah diperoleh dari proyek konstruksi selanjutnya dilakukan pengolahan dan analisis data menggunakan dua metode yang berbeda yaitu dengan sistem

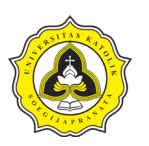

kecerdasan buatan dan perhitungan konvensional. Pengolahan data dengan sistem kecerdasan buatan menggunakan *software* SimaPro versi 9.4.0.2 *Faculty* Pengolahan menggunakan *software* SimaPro 9.4.0.2 *Faculty* dapat melakukan perhitungan pada material konstruksi yang menghasilkan *embodied energy*. Sedangkan pengolahan data dengan perhitungan konvensional menggunakan gabungan dari Persamaan 2.1 sampai dengan Persamaan 2.12 yang terdapat pada Bab 2 untuk mendapatkan hasil estimasi *embodied energy*. Pengolahan dan analisis data menggunakan kedua metode *software* dan perhitungan konvensional dijelaskan sebagai berikut:

a. Metode estimasi embodied energy menggunakan software SimaPro

Alur metode estimasi *embodied energy* menggunakan *software* SimaPro diperlihatkan pada Gambar 3.2.

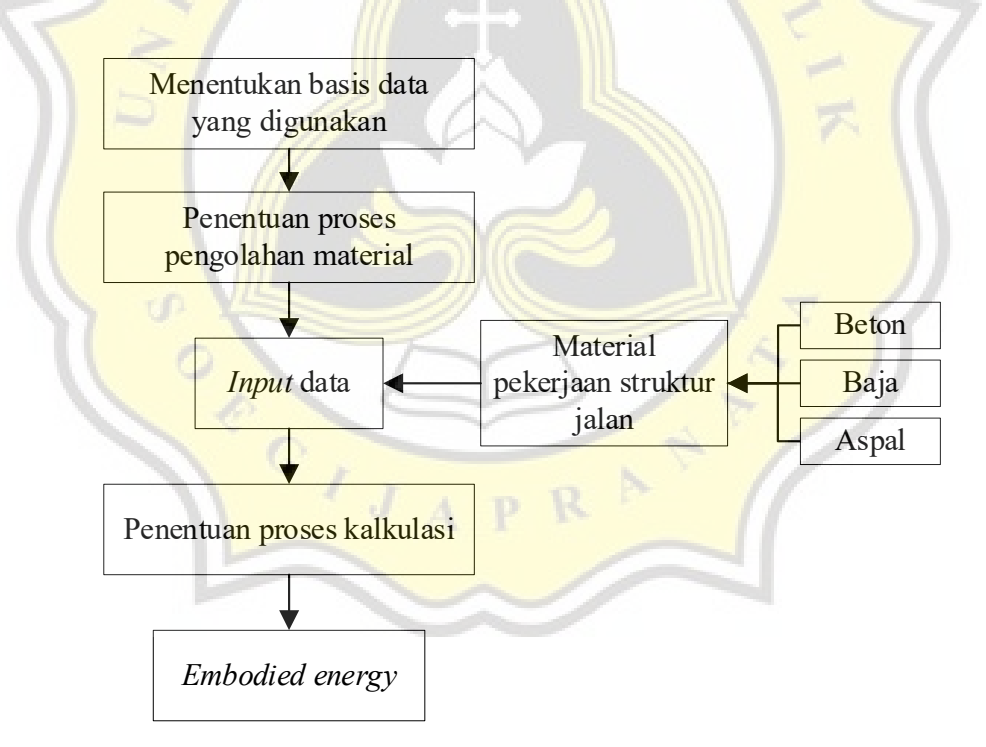

# Gambar 3.2 Alur Metode Estimasi *Embodied Energy* Menggunakan *Software* SimaPro 9.4.0.2 *Faculty*

Berdasarkan Gambar 3.2, uraian metode estimasi *embodied energy* menggunakan *software* SimaPro dijelaskan sebagai berikut:

| Faisal Mirza           | 18.B1.0027 |
|------------------------|------------|
| Naufal Rizky Kurniawan | 18.B1.0112 |

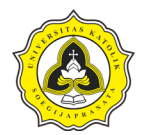

a.1. Pembuatan project

Proses pembuatan project baru menggunakan software SimaPro terdapat dua langkah antara lain:

1. Langkah 1

Langkah awah setelah membuka *software* SimaPro akan muncul tab *project* secara otomatis. Pada tab ini pilih *new* seperti yang diperlihatkan pada Gambar 3.3.

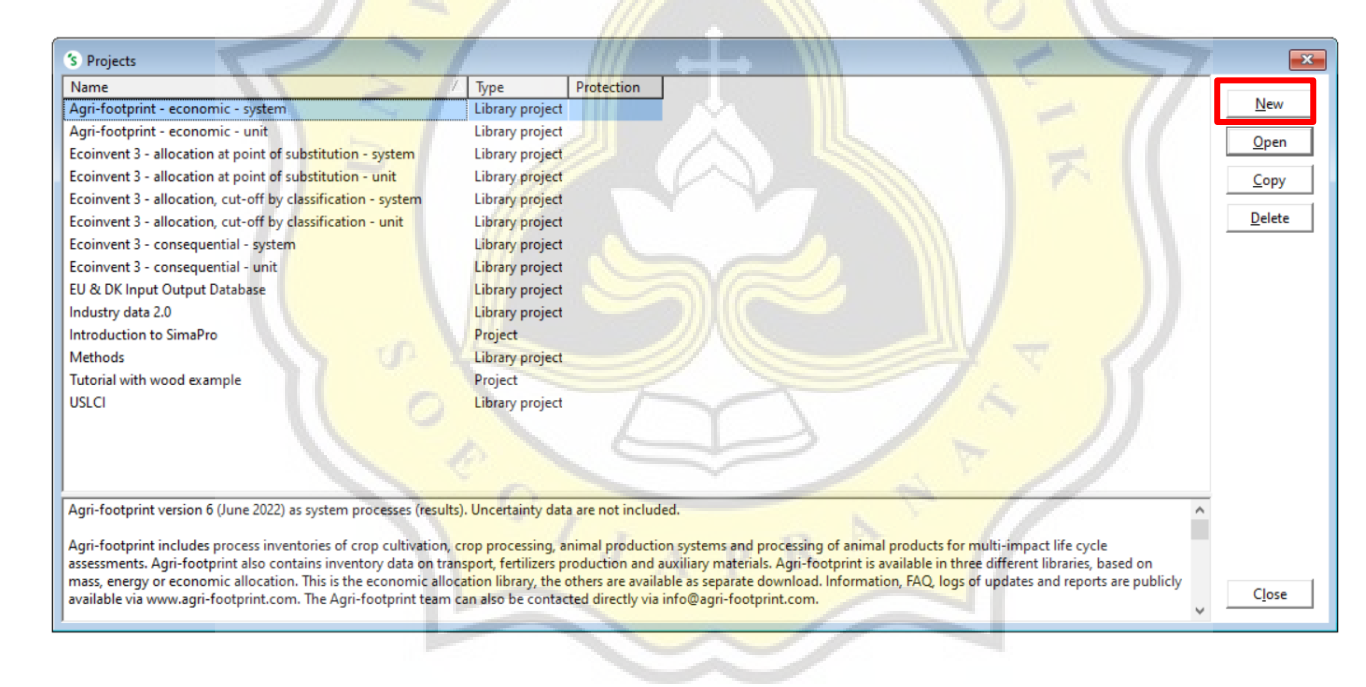

Gambar 3.3 Tab Project

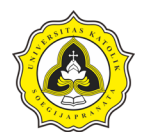

#### 2. Langkah 2

Setelah muncul tab new project dapat diisi dengan nama project yang diinginkan lalu pilih OK seperti yang diperlihatkan pada

Gambar 3.4.

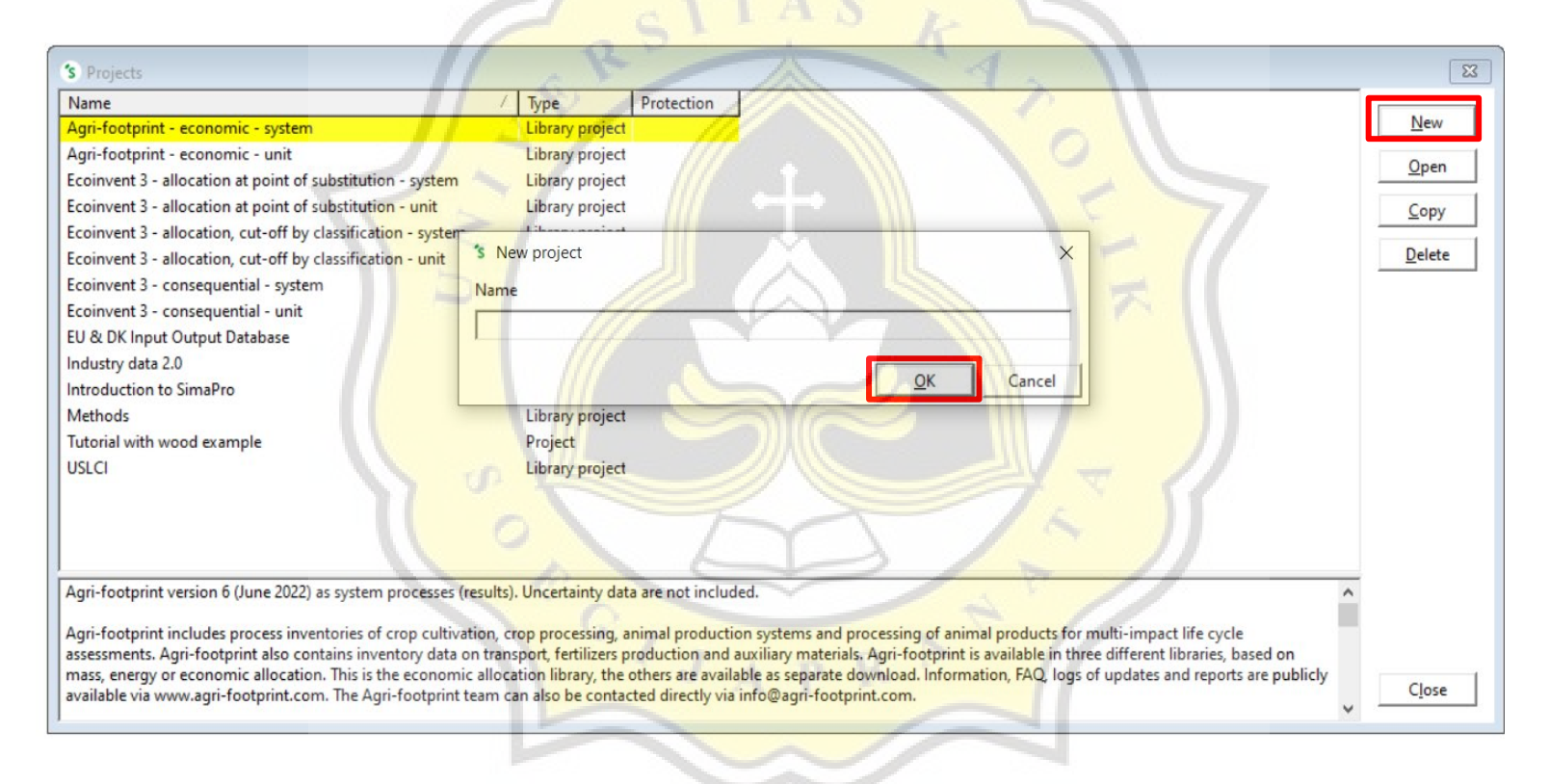

Gambar 3.4 Tab New Project

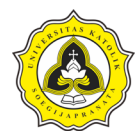

# a.2. Mengisi deskripsi project

Setelah melakukan pembuatan *project* baru, akan muncul tab LCA *explorer*, pada tab ini pilih menu *description* pada kategori *goal and scope* untuk mengisi deskripsi *project*. Pengisian deskripsi *project* diperlihatkan pada Gambar 3.5.

| LCA Explorer          |                                                                                                    |
|-----------------------|----------------------------------------------------------------------------------------------------|
| Wizards               | Nime                                                                                                    |
| Wizards               | Tugas Akhir - EO Gapeto Mranggen                                                                         |
| Goal and scope        | Tugas Akini "To Ganeto Milanggen                                                                         |
| Description           | Date                                                                                                    |
| Libraries             | 08/10/2022                                                                                               |
| Inventory             | Author                                                                                                   |
| Processes             | Faisal - Naufal                                                                                          |
| Product stages        | Comment                                                                                                  |
| Waste tunes           | Project ini dilakukan untuk Tugas Akhir dengan tujuan melakukan estimasi embodied energy pada struktur   |
| Deservations          | perkerasan jalan pada proyek flyover Ganefo Mranggen menggunakan perangkat lunak                         |
| Parameters            | LCA type                                                                                                 |
| Impact assessment     | Internal Screening                                                                                       |
| Methods               | Screening refers to an LCA that is made in a short time. Usually only standard available data and impact |
| Calculation setups    | assessment is used. Sensitivity analysis is very important.                                              |
| Interpretation        |                                                                                                    |
| Interpretation        | doar                                                                                                    |
| Document Links        | Menentukan estimasi embodied energy dengan menggunakan perangkat lunak                                   |
| General data          | Reason                                                                                                   |
| Literature references | Peneliti ingin mengetahui besar embodied energy yang dikalkulasi pada perangkat lunak                    |
| Substances            | commissioner                                                                                             |
| Units                 | UNIKA Soegijapranata Semarang                                                                            |
| Quantities            | Interested party                                                                                         |
| Images                | Mahasiswa Program Studi Teknik Sipil                                                                     |
|                       | Practitioner                                                                                             |
|                       | Faisal - Naufal                                                                                          |
|                       | Functional unit                                                                                          |

Gambar 3.5 Menu Description

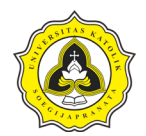

# a.3. Pemilihan basis data yang digunakan

Pemilihan basis data digunakan untuk melakukan estimasi *embodied energy* pada *software* SimaPro. Pada menu *libraries* terdapat beberapa basis data dan metode yang sudah terintegrasi dengan *software* SimaPro versi 9.4.0.2. Pada menu ini pilih atau *check list* basis data *Ecoinvent* 3 – *allocation at point of substitution – unit* dan *methods* seperti yang diperlihatkan pada Gambar 3.6.

|                               | cinta (Jinnan     | o (Database (Frotessional, Tugas Akini Fro Galleto Mitanggen |            |
|-------------------------------|-------------------|--------------------------------------------------------------|------------|
| <u>File Edit Calculate To</u> | ools <u>W</u> ind | ow Help                                                      |            |
|                               | € [               |                                                              | 3 5        |
| LCA Explorer                  | D                 |                                                              |            |
| Wizards                       | Selected          | Name                                                         | Protection |
| Wizards                       |                   | Agri-footprint - economic - system                           |            |
| Castandarana                  |                   | Agri-footprint - economic - unit                             |            |
| Goal and scope                |                   | Ecoinvent 3 - allocation at point of substitution - system   |            |
| Description                   | V                 | Ecoinvent 3 - allocation at point of substitution - unit     |            |
| Libraries                     |                   | Ecoinvent 3 - allocation, cut-off by classification - system |            |
| Inventory                     |                   | Ecoinvent 3 - allocation, cut-off by classification - unit   |            |
| Processes                     | E                 | Ecoinvent 3 - consequential - system                         |            |
| Processes                     |                   | Ecoinvent 3 - consequential - unit                           |            |
| Product stages                |                   | EU & DK Input Output Database                                |            |
| Waste types                   |                   | Industry data 2.0                                            |            |
| Parameters                    | V                 | Methods                                                      |            |
| Impact assessment             |                   | USLCI                                                        |            |

S C:\Users\Public\Documents\SimaPro\Database\Professional; Tugas Akhir - FO Ganefo Mranggen

Gambar 3.6 Menu *Libraries* 

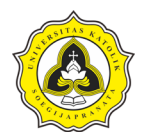

a.4. Proses material

Proses material yang akan diestimasi disesuaikan dengan kebutuhan data yang telah diperoleh dari proyek. Proses material ditunjukkan sebagai berikut:

1. Proses material beton

Langkah awal dalam melakukan proses material beton yaitu pada tab LCA *explorer* menuju kategori *inventory* > pilih *processes*. Seperti yang terlihat pada Gambar 3.7.

| 1    | LCA Explorer   |
|------|----------------|
|      | Wizards        |
|      | Wizards        |
|      | Goal and scope |
|      | Description    |
| 7    | Libraries      |
| 2    | Inventory      |
| N° d | Processes      |
|      | Product stages |
|      | Waste types    |
|      |                |

Gambar 3.7 Menu Processes

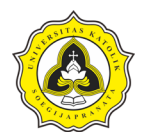

Langkah berikutnya yaitu memilih *material* > *construction* > *concrete* > *transformation* yang diperlihatkan pada Gambar 3.8.

|                   | S C:\Users\Public\Docum       | ents\SimaPro\Database\Professional; 1 |
|-------------------|-------------------------------|---------------------------------------|
|                   | <u>File Edit Calculate To</u> | ools <u>W</u> indow <u>H</u> elp      |
|                   |                               | B B B                                 |
| Λ                 | LCA Explorer                  |                                       |
| 2                 | Wizards                       |                                       |
|                   | Wizards                       | Material 1                            |
|                   | Goal and scope                | Appliances                            |
|                   | Description                   | Chemicals                             |
|                   | Libraries                     | E Construction 2                      |
|                   | Inventory                     | ⊕ Binders                             |
|                   | Processes                     | En Ceramics                           |
|                   | Product stages                | De Cladding                           |
|                   | Waste types                   | E Concrete 3                          |
| $\langle \rangle$ | Parameters                    | E Market                              |
|                   | Impact assessment             | Infrastructur                         |
|                   | impact assessment             | Coverings                             |
|                   | Methods                       | A Doors                               |
|                   | Calculation setups            | H- Insulation                         |
|                   | Interpretation                | ⊕ Others                              |

Gambar 3.8 Concrete Material Processes

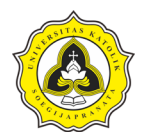

Langkah berikutnya yaitu membuat proses material beton baru dengan cara klik new seperti yang diperlihatkan pada Gambar 3.9.

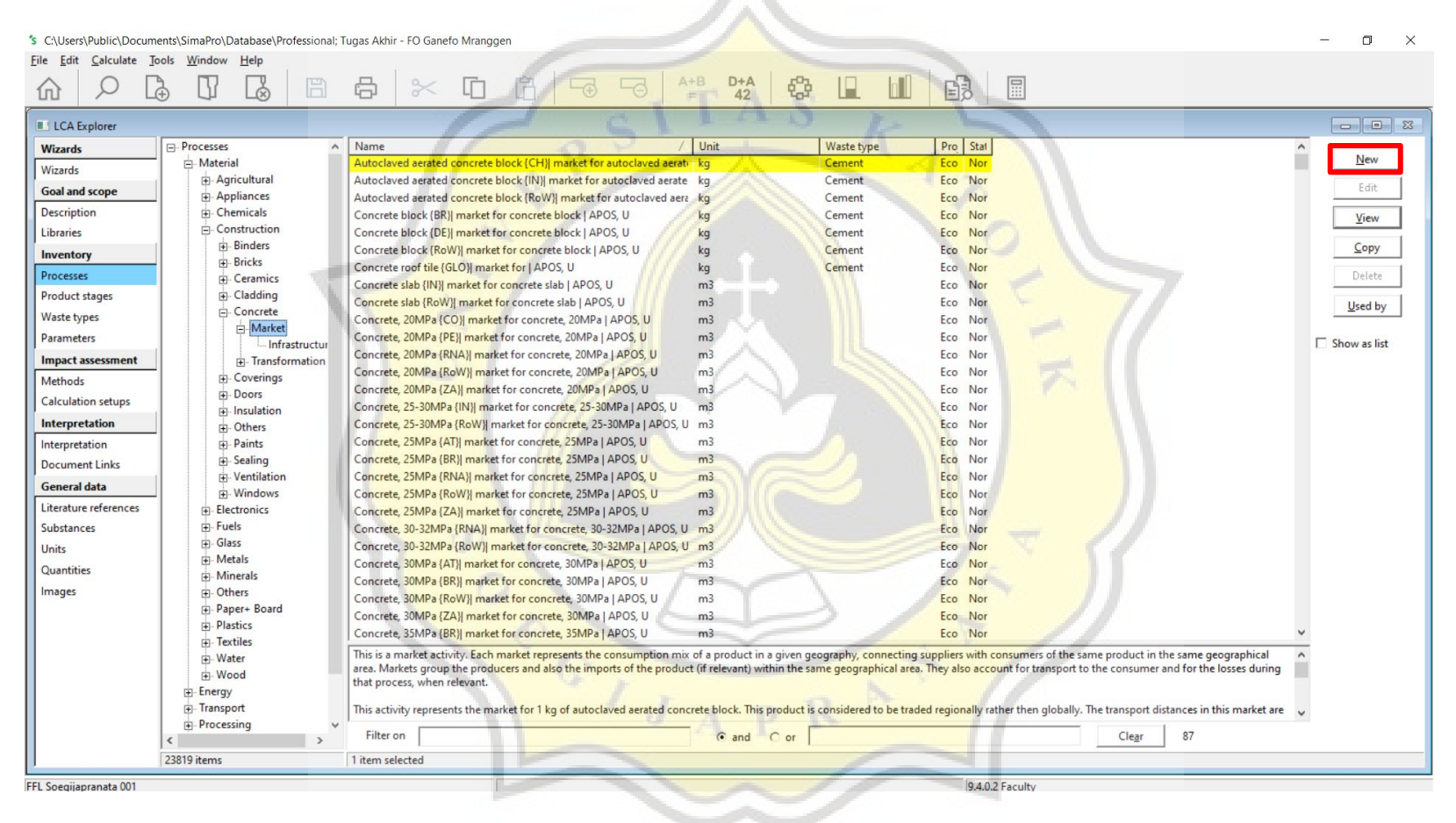

Gambar 3.9 Proses Material Beton Baru

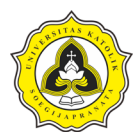

Langkah berikutnya yaitu melakukan input data berdasarkan spesifikasi JMF beton dari data proyek yang telah diperoleh. Input data

diperlihatkan pada Gambar 3.10.

| S Edit material process 'Beton 30 MPa'                   |              | /                |       |          |              |            | L     |               |         |   |
|----------------------------------------------------------|--------------|------------------|-------|----------|--------------|------------|-------|---------------|---------|---|
| Documentation Input/output                               | Parameters S | ystem descriptio | on    |          |              |            |       |               |         |   |
|                                                          |              | - 2              | 0     | Products |              | q ,        |       |               |         | ^ |
|                                                          |              |                  |       | FIODUCES |              | -          | - A.  |               |         |   |
| Outputs to technosphere: Products and co-products        |              | Amount           | Unit  | Quantity | Allocation   | Waste type | Categ | lory          | Comment |   |
| Beton 30 MPa                                             |              | 1                | m3    | Volume   | 100 %        |            | Cons  | truc\Transfor | rmation |   |
| Add                                                      |              |                  |       |          |              |            |       |               |         |   |
| Outputs to technosphere: Avoided products                |              | An               | nount | Unit     | Distribution | SD2 or 2SD | Min   | Max           | Comment |   |
| Add                                                      |              |                  |       |          |              |            |       |               |         |   |
|                                                          |              |                  |       |          |              |            |       |               |         |   |
|                                                          | 24           |                  |       | Inputs   |              |            |       |               |         |   |
| Inputs from nature                                       | Sub-cor      | mpartment An     | nount | Unit     | Distribution | SD2 or 2SD | Min   | Max           | Comment |   |
| Water, well, ID                                          |              | 17               | 5     | LA       | Undefined    | 111        |       |               |         |   |
| Add                                                      |              |                  |       |          |              |            |       |               |         |   |
| Inputs from technosphere: materials/fuels                |              | An               | nount | Unit     | Distribution | SD2 or 2SD | Min   | Max           | Comment |   |
| Cement, Portland {Europe without Switzerland} market f   | or   APOS, U | 39               | 0     | kg       | Undefined    |            |       |               |         |   |
| Gravel, crushed {RoW}  market for gravel, crushed   APOS | , U          | 10               | 14    | kg       | Undefined    |            |       |               |         |   |
| Sand {RoW}  market for sand   APOS, U                    |              | 85               | 1     | kg       | Undefined    |            |       |               |         |   |
| Polycarboxylates, 40% active substance {RoW} production  | n   APOS, U  | 2,6              | 63718 | kg       | Undefined    |            |       |               |         |   |
| Borax, anhydrous, powder {RoW}  production   APOS, U     | - 10 V       | 1,0              | 00464 | kg       | Undefined    |            | AV.   | -             | 21      |   |
| Add                                                      |              |                  |       |          |              |            |       |               |         |   |
| Inputs from technosphere: electricity/heat               | -            | An               | nount | Unit     | Distribution | SD2 or 2SD | Min   | Max           | Comment | ~ |

Gambar 3.10 Input Data Material Beton

#### 2. Proses material baja

Langkah awal dalam melakukan proses material baja yaitu menuju kategori *inventory* > pilih *processes* seperti yang diperlihatkan pada Gambar 3.7.

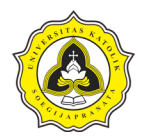

Langkah berikutnya yaitu memilih *material* > *metals* > *ferro* > *transformation* yang diperlihatkan pada Gambar 3.11.

. ....

|                    | TUSB                 |
|--------------------|----------------------|
| LCA Explorer       |                      |
| Wizards            | - Processes          |
| Wizards            |                      |
| Goal and scope     | Appliances           |
| Description        |                      |
| Libraries          | Construction         |
| Investor           | Electronics          |
| inventory          | ⊕- Fuels             |
| Processes          | Glass                |
| Product stages     | Metals 2             |
| Waste types        | H- Alloys            |
| Parameters         | H- Transformation    |
| Impact assessment  | Extraction           |
| Methods            | E Ferro 3            |
| Calculation setups | - Market             |
| Interpretation     | Infrastructure       |
| Interpretation     | A P H Infrastructure |
| interpretation     | H. Non Ferro         |

Gambar 3.11 Steel Material Processes

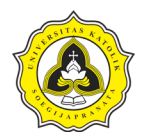

Langkah berikutnya yaitu membuat proses material baja baru dengan cara klik new seperti yang diperlihatkan pada Gambar 3.12.

| :\Users\Public\Docum | ents\SimaPro\Database\Professional; | Tugas Akhir - FO Ganefo Mranggen                                        |                             |                           |                                       |                                      | - 0         |
|----------------------|-------------------------------------|-------------------------------------------------------------------------|-----------------------------|---------------------------|---------------------------------------|--------------------------------------|-------------|
| Edit Calculate T     | ools <u>W</u> indow <u>H</u> elp    |                                                                         |                             |                           |                                       |                                      |             |
|                      |                                     |                                                                         | +B D+A 6                    |                           |                                       |                                      |             |
|                      |                                     |                                                                         | - 42 40                     |                           |                                       |                                      |             |
| CA Explorer          |                                     | 1 2 -                                                                   |                             |                           |                                       |                                      | - 0         |
| zards                | Processes                           | Name                                                                    | Unit                        | Waste type                | Pro Stal                              |                                      | ^           |
| ards                 | <ul> <li>Material</li> </ul>        | Cast iron {RER}  production   APOS, U                                   | kg                          | Ferro metals              | Eco Nor                               |                                      | New         |
| al and scone         | Agricultural                        | Cast iron {RoW}  production   APOS, U                                   | kg                          | Ferro metals              | Eco Nor                               |                                      | Edit        |
| atiation .           | Appliances     Chamingle            | Chromium steel pipe (GLO)  production   APOS, U                         | kg                          | Steel                     | Eco Nor                               |                                      |             |
| cription             |                                     | Ferrite {GLO}  production   APOS, U                                     | kg                          | not defined               | Eco Nor                               |                                      | View        |
| aries                | Binder                              | Iron pellet {CA-QC}  production   APOS, U                               | kg                          | Ferro metals              | Eco Nor                               |                                      | Const       |
| entory               | Bricks                              | Iron pellet {IN}  iron pellet production   APOS, U                      | kg                          | Ferro metals              | Eco Nor                               |                                      | Coby        |
| cesses               | Ceramics                            | Iron pellet {RoW} production   APOS, U                                  | kg                          | Ferro metals              | Eco Nor                               |                                      | Delete      |
| duct stages          | € Cladding                          | Iron sinter {IN} iron sinter production   APOS, U                       | kg                          | Ferro metals              | Eco Nor                               |                                      |             |
| tatunar              | Concrete                            | Iron sinter (REK) iron sinter production   APOS, U                      | kg                          | Ferro metals              | Eco Nor                               |                                      | Used by     |
| ic oper              |                                     | Find the sinter {Kow} iron sinter production   APOS, 0                  | kg                          | Ferro metals              | Eco Nor                               |                                      |             |
| ameters              | Doors                               | Pig iron (CN) vanadium-titanomagnetite mine operation and benefi        | ( Kg                        | Ferro metals              | Eco Nor                               |                                      | Show as lis |
| oact assessment      | . Insulation                        | Pig iron (IN) pig iron production   APOS, 0                             | kg                          | Ferro metals              | Eco Nor                               |                                      |             |
| hods                 | Others                              | Pig iron (Reky) pig iron production (APOS, U                            | kg                          | Ferro metals              | Eco Nor                               |                                      |             |
| culation setups      | Paints                              | Pig iron (7A) heavy mineral cand quarty operation and titania slag n    | r ka                        | not defined               | Eco Nor                               |                                      |             |
| ernretation          | Sealing                             | Reinforcing steel /ATU reinforcing steel production LAPOS 11            | ka                          | Steel                     | Eco Nor                               |                                      |             |
| expectation          | Windows                             | Reinforcing steel (Europe without Austria)) reinforcing steel productio | r ka                        | Steel                     | Eco Nor                               |                                      |             |
| erpretation          | Electronics                         | Reinforcing steel (RoW) production LAPOS U                              | ka                          | Steel                     | Eco Nor                               |                                      |             |
| cument Links         | +- Fuels                            | Steel, chromium steel 18/8 (RER)  steel production, electric, chromium  | n ka                        | Steel                     | Eco Nor                               |                                      |             |
| neral data           | - Glass                             | Steel, chromium steel 18/8 (RoW) steel production, electric, chromiu    | ka ka                       | Steel                     | Eco Nor                               |                                      |             |
| erature references   | - Metals                            | Steel, chromium steel 18/8, hot rolled (RER)  production   APOS, U      | kg                          | Steel                     | Eco Nor                               |                                      |             |
| ostances             | Alloys                              | Steel, chromium steel 18/8, hot rolled {RoW} production   APOS, U       | kg                          | Steel                     | Eco Nor                               |                                      |             |
| its                  | Extraction                          | Steel, low-alloyed (AT) steel production, electric, low-alloyed   APOS  | kg                          | Steel                     | Eco Nor                               |                                      |             |
|                      | E Ferro                             | Steel, low-alloyed {CA-QC} steel production, electric, low-alloyed   A  | kg                          | Steel                     | Eco Nor                               |                                      |             |
| antities             | ⊟- Market                           | Steel, low-alloyed {CH} steel production, electric, low-alloyed   APOS  | 5 kg                        | Steel                     | Eco Nor                               |                                      |             |
| ages                 | I Infrastructur                     | Steel, low-alloyed {Europe without Switzerland and Austria} steel pro   | kg                          | Steel                     | Eco Nor                               |                                      |             |
|                      | □- Transformation                   | Steel, low-alloyed {IN}  steel production, converter, low-alloyed   APC | ) kg                        | Steel                     | Eco Nor                               |                                      |             |
|                      | Intrastructur                       | Steel, low-alloyed {IN} steel production, electric, low-alloyed   APOS, | kg                          | Steel                     | Eco Nor                               |                                      | ¥           |
|                      | Warte metals                        | Background:                                                             |                             |                           |                                       |                                      | ^           |
|                      | H- Minerals                         | This activity produces hot metal (pig iron) for use in steelmaking and  | cast iron production. Iron  | -bearing materials, addi  | tives and reducing agents are continu | ously fed into a charging chamber    |             |
|                      | + Others                            | from a shaft above. A hot, oxygen-rich air blast is injected on the tuy | ère level and reacts with t | ne reducing agents to pro | oduce (inter alia) carbon monoxide th | at in turn reduces iron oxides to    |             |
|                      | Paper+ Board                        | aggregate, graulate, or pellet for use in cement manufacture. Gases a   | re collected at the top of  | he furnace and treated t  | hrough wet scrubbing, with the result | ant sludge typically returned to the | 2           |
|                      |                                     | Filter on                                                               | G and G                     |                           |                                       | Clear 25                             |             |
|                      | >                                   |                                                                         | • and • or                  |                           |                                       | Cieãi 22                             |             |
|                      | 23819 items                         | Titem selected                                                          |                             | 1                         |                                       |                                      |             |

Gambar 3.12 Proses Material Baja Baru

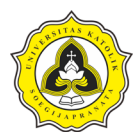

Langkah berikutnya yaitu melakukan input data berdasarkan spesifikasi mutu baja dari data proyek yang telah diperoleh. Input data

diperlihatkan pada Gambar 3.13.

| ian material process bajo ratangan                                                                                                    |                        |                               | A second                           | 0                                                      |                                             | 1 mar    |                                                |                                                                                                    |
|----------------------------------------------------------------------------------------------------|------------------------|-------------------------------|------------------------------------|--------------------------------------------------------|---------------------------------------------|----------|------------------------------------------------|----------------------------------------------------------------------------------------------------|
| Documentation Input/output P                                                                                                    | arameters System descr | ription                       |                                    |                                                        | 1-                                          |          |                                                |                                                                                                    |
|                                                                                                    | R                      | 2                             | Products                           |                                                        | A A                                         |          |                                                |                                                                                                    |
| Outputs to technosphere: Products and co-products                                                                                                    | Amou                   | nt Unit                       | Quantity                           | Allocation                                             | Waste type                                  | Category |                                                | Comment                                                                                                    |
| Baja Tulangan                                                                                                    |                        | kg                            | Mass                               | 100 %                                                  | Steel                                       | Metals\F | .\Transformation                               | EcoSpold01Location=RER<br>Production Volume Amount:<br>43155501056                                                   |
| Add                                                                                                    | 1~1                    |                               |                                    |                                                        |                                             |          |                                                |                                                                                                    |
| Outputs to technosphere: Avoided products<br>Add                                                                                                    | 2/                     | Amount                        | Unit                               | Distribution                                           | SD2 or 2SD                                  | Min      | Max Co                                         | omment                                                                                                    |
|                                                                                                    |                        |                               |                                    |                                                        |                                             |          |                                                |                                                                                                    |
|                                                                                                    | 1                      | 112                           | Inputs                             | 1                                                      | <u></u>                                     |          | -                                              | 1 · · · · · · · · · · · · · · · · · · ·                                                                              |
| Inputs from nature                                                                                                    | Sub-compartment        | Amount                        | Unit [                             | Distribution                                           | SD2 or 2SD                                  | Min      | Max Co                                         | omment                                                                                                    |
| Inputs from nature<br>Add<br>Inputs from technosphere: materials/fuels                                                                                                    | Sub-compartment        | Amount                        | Unit [                             | Distribution<br>Distribution                           | SD2 or 2SD<br>SD2 or 2SD                    | Min      | Max Co<br>Max Co                               | omment                                                                                                    |
| Inputs from nature<br>Add<br>Inputs from technosphere: materials/fuels<br>Hot rolling, steel {GLO} market for   APOS, U                                                    | Sub-compartment        | Amount<br>Amount<br>1         | Unit [<br>Unit [<br>kg ]           | Distribution<br>Distribution<br>Lognormal              | SD2 or 2SD<br>SD2 or 2SD<br>1,521           | Min      | Max Co<br>Max Co<br>Max Co                     | omment<br>omment<br>,1,5,5,1,na)<br>lates directly to output<br>coSpoldOlLocation=RER                                |
| Inputs from nature<br>Add<br>Inputs from technosphere: materials/fuels<br>Hot rolling, steel (GLO)  market for   APOS, U<br>Steel, Iow-alloyed (GLO)  market for   APOS, U | Sub-compartment        | Amount<br>Amount<br>1<br>0,37 | Inputs<br>Unit [<br>Unit [<br>kg ] | Distribution<br>Distribution<br>Lognormal<br>Lognormal | SD2 or 2SD<br>SD2 or 2SD<br>1,521<br>1,5296 | Min      | Max Co<br>Max Co<br>(1<br>re<br>Ex<br>(2<br>Ex | omment<br>,1,5,5,1,na)<br>Jates directly to output<br>coSpold01Location=RER<br>,3,5,5,1,na)<br>coSpold01Location=RER |

Gambar 3.13 Input Data Material Baja

#### 3. Proses material aspal

Langkah awal dalam melakukan proses material aspal yaitu menuju kategori *inventory* > pilih *processes* seperti yang diperlihatkan pada Gambar 3.7.

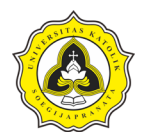

Langkah berikutnya yaitu memilih *material* > *construction* > *coverings* > *transformation* yang diperlihatkan pada Gambar 3.14.

|     | Eile Edit Calculate I | ools <u>W</u> indow <u>H</u> elp |
|-----|-----------------------|----------------------------------|
|     | LCA Explorer          |                                  |
|     | Wizards               | Processes                        |
|     | Wizards               | Material                         |
|     | Goal and scope        |                                  |
|     | Description           | Hereicals                        |
|     | Libraries             |                                  |
|     | Libraries             | - Binders                        |
|     | Inventory             | . Bricks                         |
| 7 1 | Processes             | Ceramics                         |
|     | Product stages        | E Cladding                       |
|     | Waste types           | Concrete                         |
|     | Darameter             | Coverings 3                      |
|     | Palameters            | Market                           |
|     | Impact assessment     | A P Transformation 4             |
|     | Methods               | Doors                            |
| 11  |                       | 1 in Insulation                  |

#### S C:\Users\Public\Documents\SimaPro\Database\Professional;

Gambar 3.14 Bitumen Material Processes

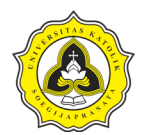

# Langkah berikutnya yaitu membuat proses material aspal baru dengan cara klik new seperti yang diperlihatkan pada Gambar 3.15.

| C:\Users\Public\Documen                         | ts\SimaPro\Database\Professional                                                        | Tugas Akhir - FO Ganefo Mranggen                                                                                                    |                                                                                                    |                                                                                                    |                     | - o ×        |
|-------------------------------------------------|-----------------------------------------------------------------------------------------|----------------------------------------------------------------------------------------------------|----------------------------------------------------------------------------------------------------|----------------------------------------------------------------------------------------------------|---------------------|--------------|
| ile <u>E</u> dit <u>C</u> alculate <u>T</u> ool | ls <u>W</u> indow <u>H</u> elp                                                          |                                                                                                    |                                                                                                    |                                                                                                    |                     |              |
|                                                 |                                                                                         |                                                                                                    |                                                                                                    |                                                                                                    |                     |              |
| LCA Explorer                                    |                                                                                         | CIAO E                                                                                                    |                                                                                                    |                                                                                                    |                     |              |
| Wizards                                         | Processes                                                                               | Name                                                                                                    | / Unit                                                                                                    | Waste type                                                                                           | Pro Stal            |              |
| Wizards                                         | Material                                                                                | Acrylic filler {RER} production   APOS, U                                                                                                    | kg                                                                                                    | not defined                                                                                          | Eco Nor             | New          |
| Geal and scone                                  | Agricultural                                                                            | Acrylic filler (RoW)  production   APOS, U                                                                                                    | kg                                                                                                    | not defined                                                                                          | Eco Nor             | Edit         |
| Goal and scope                                  | Appliances                                                                              | Anhydrite floor {CH} production   APOS, U                                                                                                    | kg                                                                                                    | not defined                                                                                          | Eco Nor             |              |
| Description                                     | Chemicals                                                                               | Anhydrite floor {RoW} production   APOS, U                                                                                                    | kg                                                                                                    | not defined                                                                                          | Eco Nor             | View         |
| Libraries                                       | E- Construction                                                                         | Apsal AC-WC 6%                                                                                                    | kg                                                                                                    | not defined                                                                                          | Tug Nor             |              |
| Inventory                                       | Binders                                                                                 | Base plaster {CH} production   APOS, U                                                                                                    | kg                                                                                                    | not defined                                                                                          | Eco Nor             | Copy         |
| Processes                                       | E Coramico                                                                              | Base plaster {RoW} production   APOS, U                                                                                                    | kg                                                                                                    | not defined                                                                                          | Eco Nor             | Delete       |
| Product stages                                  | Cladding                                                                                | Cement cast plaster floor {CH} production   APOS, U                                                                                                    | kg                                                                                                    | Cement                                                                                               | Eco Nor             |              |
| Product stages                                  |                                                                                         | Cement cast plaster floor (RoW)  production   APOS, U                                                                                                    | kg                                                                                                    | Cement                                                                                               | Eco Nor             | Used by      |
| Waste types                                     |                                                                                         | Cement plaster {IN}] cement plaster production, hand-mixed on site   APOS, U                                                                                                    | m3                                                                                                    |                                                                                                    | Eco Nor             |              |
| Parameters                                      | Market                                                                                  | Cement plaster {RoW}] cement plaster production, hand-mixed on site   APOS, U                                                                                                    | m3                                                                                                    |                                                                                                    | Eco Nor             | Show as list |
| Impact assessment                               | Transformation                                                                          | Cement tile {CH}  production   APOS, U                                                                                                    | kg                                                                                                    | Cement                                                                                               | Eco Nor             |              |
| Methods                                         | Doors                                                                                   | Cement tile {RoW}  production   APOS, U                                                                                                    | kg                                                                                                    | Cement                                                                                               | Eco Nor             |              |
| Calculation setups                              | Insulation                                                                              | Clay plaster {CA-QC} production   APOS, U                                                                                                    | kg                                                                                                    | not defined                                                                                          | Eco Nor             |              |
| Calculation setups                              | Others                                                                                  | Clay plaster {CH} production   APOS, U                                                                                                    | kg                                                                                                    | not defined                                                                                          | Eco Nor             |              |
| Interpretation                                  | Paints                                                                                  | Clay plaster {RoW}  production   APOS, U                                                                                                    | kg                                                                                                    | not defined                                                                                          | Eco Nor             |              |
| nterpretation                                   | E Sealing                                                                               | Cobwork {CH}  production   APOS, U                                                                                                    | kg                                                                                                    | not defined                                                                                          | Eco Nor             |              |
| Document Links                                  | Ventilation                                                                             | Cobwork [RoW]] production   APOS, U                                                                                                    | kg                                                                                                    | not defined                                                                                          | Eco Nor             |              |
| Seneral data                                    | i Windows                                                                               | Cover plaster, mineral {CH}  production   APOS, U                                                                                                    | kg                                                                                                    | not defined                                                                                          | Eco Nor             |              |
|                                                 | Electronics                                                                             | Cover plaster, mineral {RoW} production   APOS, U                                                                                                    | kg                                                                                                    | not defined                                                                                          | Eco Nor             |              |
| Literature references                           | E Fuels                                                                                 | Cover plaster, organic {CH}  production   APOS, U                                                                                                    | kg                                                                                                    | not defined                                                                                          | Eco Nor             |              |
| Substances                                      | . Glass                                                                                 | Cover plaster, organic {RoW}  production   APOS, U                                                                                                    | kg                                                                                                    | not defined                                                                                          | Eco Nor             |              |
| Jnits                                           | Metals                                                                                  | Fibre cement corrugated slab {CH}  production   APOS, U                                                                                                    | kg                                                                                                    | Cement                                                                                               | Eco Nor             |              |
| Quantities                                      |                                                                                         | Fibre cement corrugated slab {RoW} production   APOS, U                                                                                                    | kg                                                                                                    | Cement                                                                                               | Eco Nor             |              |
| mages                                           | Paper+ Board                                                                            | Fibre cement facing tile {CH} production   APOS, U                                                                                                    | kg                                                                                                    | Cement                                                                                               | Eco Nor             |              |
| inages                                          |                                                                                         | Fibre cement facing tile {RoW} production   APOS. U                                                                                                    | ka                                                                                                    | Cement                                                                                               | Eco Nor             | -            |
|                                                 | Textiles     Water     Wood     Energy     Transport     Processing     Use     <     > | Ins dataset represents the production of 1 kg of acrylic filler. Acrylic fillers are the most commonly used plasters or montars<br>as binder and the fillers are for example chalk, lime meal, talcum or quarts. Small amounts of pigments, and i foroming agents<br>between 7 and 13%. Acrylic fillers are mixed at plant and delivered either ready to use or as powders that only need addi-tion.<br>This dataset is based on Starzner & Wurmer-Weiss (2000). It stands for a 'typical' acrylic filler ready to apply (including water)<br>the overall result of an assessment might be relevant. The data quality is not sufficient to allow for e.g. a comparative assess<br>References: | based on organic binders. A<br>softeners, etc. are usually a<br>al water before application.<br>and should not be used for<br>nent of different fillers. | n aqueous solution of a<br>idded. Commonly the sh<br>other acrylic fillers if the<br><u>Clear</u> 51 | rylic resin is used | ,            |
| 2                                               | 23824 items                                                                             | 1 item selected                                                                                                    |                                                                                                    |                                                                                                    |                     |              |
| Soegijapranata 001                              |                                                                                         |                                                                                                    | 9.4.0.2 Faculty                                                                                                    |                                                                                                    |                     |              |

Gambar 3.15 Proses Material Aspal Baru

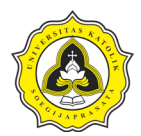

Langkah berikutnya yaitu melakukan *input* data berdasarkan spesifikasi mutu aspal dari data proyek yang telah diperoleh. *Input* data

diperlihatkan pada Gambar 3.16.

| Edit material process 'Mastic asphalt {RoW} production   APOS, U Aspal AC-WC 6%                                                                                                    |               |          |              |             |         |                              |                                    |
|----------------------------------------------------------------------------------------------------|---------------|----------|--------------|-------------|---------|------------------------------|------------------------------------|
| Documentation Input/output Parameters System desc                                                                                                    | ription       |          |              |             |         |                              |                                    |
|                                                                                                    | . P           | 0        |              | 1 A         |         |                              | ^                                  |
|                                                                                                    |               | Products |              |             | -       |                              |                                    |
| Outputs to technosphere: Products and co-products Amou                                                                                                    | nt Unit       | Quantity | Allocation   | Waste type  | Categor | y                            | Comment                            |
| Mastic asphalt {RoW}  production   APOS, U Aspal AC-WC 6%                                                                                                    | kg            | Mass     | 100 %        | not defined | Constru | <mark>\T</mark> ransformatio | n EcoSpold01Location=CH            |
|                                                                                                    |               |          |              |             |         |                              | 3.96633243560791                   |
| Add                                                                                                    |               |          |              |             |         |                              |                                    |
| Outputs to technosphere: Avoided products                                                                                                    | Amount        | Unit     | Distribution | SD2 or 2SD  | Min     | Max C                        | omment                             |
| bbA                                                                                                    |               |          |              |             |         |                              |                                    |
|                                                                                                    |               | X        |              |             |         |                              |                                    |
|                                                                                                    | 12            | Inputs   |              | ~           |         | -                            |                                    |
| Inputs from nature                                                                                                    | Amount        | Unit     | Distribution | SD2 or 2SD  | Min     | Max C                        | omment                             |
| Add                                                                                                    |               |          |              |             |         |                              |                                    |
| Inputs from technosphere: materials/fuels                                                                                                    | Amount        | Unit     | Distribution | SD2 or 2SD  | Min     | Max C                        | omment                             |
| Conveyor belt {GLO}] market for   APOS, U                                                                                                    | 3,3333E-8     | m        | Lognormal    | 5,0151      |         | (                            | 1,1,5,5,1,na)                      |
|                                                                                                    |               |          |              |             |         | E                            | coSpold01Location=RER<br>stimation |
| Industrial machine, heavy, unspecified {RoW}  market for industrial machine, heavy, unspecified and the second second sec | f 6,6667E-6   | kg       | Lognormal    | 5,0151      |         | 0                            | 1,1,5,5,1,na)                      |
| No V                                                                                                    |               | 2        |              |             | 7       |                              | stimation<br>coSpold01Location=RER |
| Lime, packed {RoW}  market for lime, packed   APOS, U                                                                                                    | 0,17331638239 | kg       | Lognormal    | 5,0151      | 12      | (                            | 1,1,5,5,1,na)                      |
|                                                                                                    |               |          |              |             |         |                              | - V                                |

Gambar 3.16 Input Data Material Aspal

#### a.5. Proses kalkulasi pada SimaPro

Setelah semua data material yang dibutuhkan telah di *input* dapat dilakukan proses kalkulasi. Hasil kalkulasi dari pengolahan *embodied energy* pada *software* SimaPro dapat dipilih sesuai kebutuhan seperti tipe *Network*, *Analyze*, *Compare*, dan *Uncertainty analysis*. Pemprosesan kalkulasi untuk mendapatkan hasil akhir *embodied energy* diperlihatkan sebagai berikut:

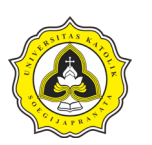

#### 1. Export data

Langkah awal dalam proses kalkulasi dengan cara menekan simbol *network* pada *toolbar* seperti yang diperlihatkan pada Gambar 3.17.

| \$ C\Users\Public\Documents\SimaPro\Database\Professional; Tugas Akhir - FO Ganefo Mranggen |                   |       |                       |              |   |   |   |  |   |   |   |          |           |   |  |  |  |
|---------------------------------------------------------------------------------------------|-------------------|-------|-----------------------|--------------|---|---|---|--|---|---|---|----------|-----------|---|--|--|--|
| <u>File</u> <u>E</u> di                                                                     | <u>C</u> alculate | Tools | $\underline{W} indow$ | <u>H</u> elp |   |   |   |  |   |   |   |          |           |   |  |  |  |
| 俞                                                                                           | Q                 | Ð     |                       | $\square$    | B | Ð | * |  | Ê | ÷ | 6 | A+B<br>= | D+A<br>42 | Ŷ |  |  |  |

Gambar 3.17 Network Calculation

2. Kalkulasi material

Langkah selanjutnya yaitu memberikan nama dan komentar untuk proses kalkulasi. Setelah itu, masukan material yang sudah diproses sesuai data yang diperoleh pada bagan *product* dengan volume pekerjaan sesuai data proyek. Selanjutnya, masukan juga metode kalkulasi *cummulative energy demand* versi 1.11, lalu klik *calculate* untuk melakukan proses kalkulasi data material tersebut. Proses kalkulasi material pada *software* SimaPro diperlihatkan pada Gambar 3.18.

|                                      | 1111                   |                                                                                                    |         |                           |             |
|--------------------------------------|------------------------|----------------------------------------------------------------------------------------------------|---------|---------------------------|-------------|
| New calculation setup                |                        |                                                                                                    | 1       |                           |             |
| General                              | Analysis groups        | 1                                                                                                    | Chart o | ions                      |             |
| Name                                 |                        |                                                                                                    | -       |                           |             |
| Kalkulasi Material                   |                        |                                                                                                    |         |                           |             |
| Comment                              |                        |                                                                                                    |         |                           |             |
| Managetahui ambadiad anany dari set  | an excitation          | -                                                                                                    |         |                           |             |
| Mengelanul embouled energy dan sel   | ap material            | Concession of the local division of the local division of the loca | -       |                           |             |
| Calculation function                 |                        |                                                                                                    |         | Y V VY                    |             |
| Network                              |                        |                                                                                                    | 1       |                           |             |
| Iree                                 |                        |                                                                                                    | Sec     |                           |             |
| Analyze                              |                        |                                                                                                    |         |                           |             |
| • Compare                            | -                      |                                                                                                    |         |                           |             |
| Method                               |                        |                                                                                                    |         |                           |             |
| Cumulative Energy Demand V1.11 / Cu  | mulative energy demand |                                                                                                    |         |                           |             |
| Product                              |                        | Amount                                                                                                    | Unit    | Project Comment           |             |
| Mastic asphalt {RoW} production   AP | OS, U Aspal AC-WC 6%   | 1                                                                                                    | kg      | Tugas Akhir - FO Ganefo M |             |
| Beton 30 MPa                         |                        | 1                                                                                                    | m3      | Tugas Akhir - FO Ganefo M |             |
| Baja Tulangan                        | -                      | 1                                                                                                    | kg      | Tugas Akhir - FO Ganefo M |             |
|                                      |                        | 1                                                                                                    | 1       |                           |             |
| Current library                      |                        |                                                                                                    |         | Suffix                    |             |
|                                      |                        |                                                                                                    |         |                           |             |
| Replacing library                    |                        |                                                                                                    |         | Suffix                    |             |
|                                      |                        |                                                                                                    |         |                           |             |
|                                      |                        |                                                                                                    |         |                           |             |
| Help                                 |                        |                                                                                                    |         |                           | Close Close |

Gambar 3.18 Kalkulasi Data Pada Software SimaPro

b. Metode estimasi embodied energy menggunakan perhitungan konvensional

Alur metode estimasi *embodied energy* menggunakan perhitungan konvensional diperlihatkan pada Gambar 3.19.

| Faisal Mirza           | 18.B1.0027 |
|------------------------|------------|
| Naufal Rizky Kurniawan | 18.B1.0112 |

Tugas Akhir

Perbandingan Hasil Estimasi *Embodied Energy* Berdasarkan *Software* SimaPro Versi 9.4.0.2 *Faculty* dan Perhitungan Konvensional Pada Struktur Lantai Jembatan (Studi Kasus: Proyek Flyover Ganefo Mranggen)

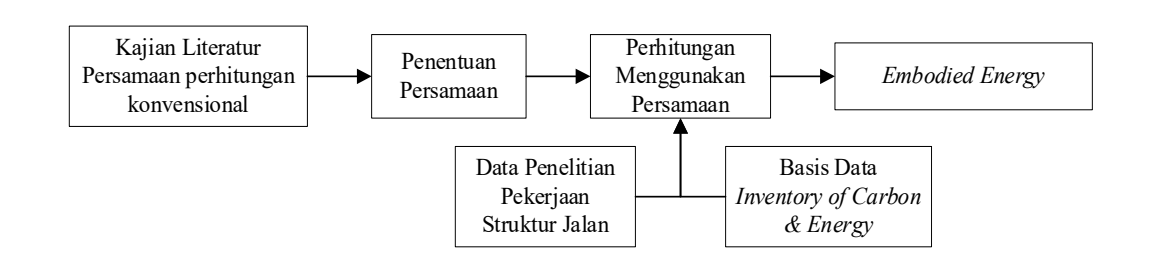

Gambar 3.19 Alur Metode Estimasi *Embodied Energy* Menggunakan Perhitungan Konvensional

Berdasarkan Gambar 3.19, uraian metode estimasi *embodied energy* menggunakan perhitungan konvensional dijelaskan sebagai berikut:

b.1. Mengumpulkan persamaan pada penelitian sebelumnya

Penentuan persamaan *embodied energy* merupakan langkah awal dalam menentukan estimasi besar *embodied energy* pada perhitungan konvensional. Penentuan persamaan pada penelitian ini telah dilakukan pada Bab 2 berdasarkan beberapa penelitian yang telah dilakukan sebelumnya. Terdapat tiga jenis persamaan yang berbeda-beda untuk estimasi besar *embodied energy* diantaranya oleh Wahyuni dan Larasati (2017), Pratiwi (2014), dan Uda, dkk., (2020) yang terdapat pada Bab 2 mulai Persamaan 2.1 sampai dengan Persamaan 2.12. Ketiga persamaan tersebut menggunakan acuan basis data yang sama yang berasal dari *Inventory of Carbon & Energy* (ICE). Pada penelitian ini, versi basis data ICE yang digunakan yaitu versi 2.0 tahun 2011 yang diuraikan pada Tabel 2.5. Setelah beberapa persamaan telah terkumpul, kemudian dilakukan penggabungan yang mencakup ketiga persamaan tersebut supaya lebih komprehensif.

# b.2. Penggabungan persamaan embodied energy

Tahap selanjutnya merupakan proses penggabungan persamaan-persamaan yang telah didapat agar lebih komprehensif. Penggabungan persamaan dilakukan berdasarkan kesamaan konsep dari ketiga persamaan tersebut diantaranya adalah perhitungan volume material yang digunakan pada suatu pekerjaan. Setelah volume material telah didapatkan kemudian dikalikan dengan koefisien yang berasal dari basis data ICE. Hasil perkalian tersebut kemudian dilakukan penjumlahan terhadap

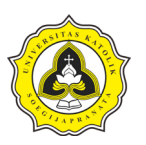

material-material lain yang terdapat pada suatu pekerjaan sehingga didapatkan estimasi besar *embodied energy* total pekerjaan.

b.3. Perhitungan embodied energy menggunakan persamaan yang komprehensif

Tahap terakhir yaitu melakukan perhitungan *embodied energy* menggunakan persamaan yang telah didapatkan pada tahap sebelumnya. Proses perhitungan dilakukan berdasarkan data yang telah didapatkan pada Tahap 3.3.1. Setelah proses perhitungan selesai dilakukan kemudian didapatkan hasil estimasi *embodied energy* yang kemudian dilakukan analisis perbandingan.

Setelah metode estimasi *embodied energy* menggunakan *software* SimaPro versi 9.4.0.2 *Faculty* dan perhitungan konvensional telah dilakukan kemudian dilakukan analisis melalui perbandingan estimasi *embodied energy* yang didapat untuk kemudian dilakukan analisis perbandingan. Metode analisis perbandingan estimasi *embodied energy* dijelaskan sebagai berikut:

c. Metode analisis perbandingan embodied energy

Alur metode analisis perbandingan estimasi *embodied energy* berdasarkan *software* SimaPro versi 9.4.0.2 *Faculty* dengan perhitungan konvensional diperlihatkan pada Gambar 3.20.

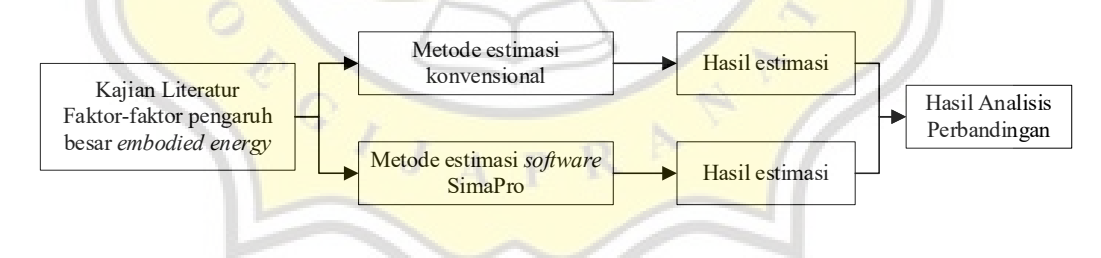

Gambar 3.20 Alur Metode Perbandingan Estimasi Embodied Energy

Berdasarkan Gambar 3.20, uraian metode perbandingan estimasi *embodied energy* dijelaskan sebagai berikut:

c.1. Kajian literatur faktor-faktor pengaruh embodied energy

Tahap awal dalam melakukan evaluasi estimasi besar *embodied energy* adalah pengumpulan kajian literatur yang berkaitan dengan faktor-faktor pengaruh besar

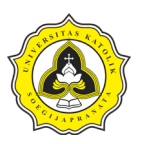

*embodied energy*. Hasil kajian literatur pada penelitian ini ditunjukkan pada Bab 2 subbab 2.2. Selanjutnya, faktor-faktor yang telah didapatkan kemudian dilakukan analisis terhadap hasil estimasi kedua metode penelitian.

c.2. Perbandingan hasil estimasi kedua metode penelitian

Tahapan terakhir yaitu melakukan analisis perbandingan terhadap hasil yang telah didapatkan dari kedua metode penelitian. Analisis dilakukan secara deskriptif dengan menjelaskan kesesuaian hasil terhadap faktor yang dapat mempengaruhi besar *embodied energy*.

# 3.4 Tahap 3

Tahap 3 merupakan tahapan penyusunan kesimpulan dan saran pada penelitian. Penyusunan tersebut didasarkan pada hasil keluaran Tahap 2 yaitu pengolahan data, analisis data dan pembahasan. Penyusunan kesimpulan memiliki tujuan untuk memberikan jawaban atas beberapa pertanyaan yang terdapat pada bagian rumusan masalah. Setelah kesimpulan telah didapat, dilanjutkan dengan penyusunan saran. Saran yang disusun berdasarkan data, analisis dan pembahasan pada Tahap 2 serta ditujukan kepada pembaca laporan penelitian dengan tujuan untuk pengembangan ilmu pengetahuan yang berhubungan dengan bidang keilmuan yang diteliti. Setelah penyusunan kesimpulan dan saran telah selesai dilakukan, kemudian dilanjutkan dengan melaksanakan ujian *draft*.

# 3.5 Tahap 4

Tahap 4 merupakan tahapan pada penelitian yang meliputi kegiatan penyempurnaan setelah selesai melalui ujian *draft*. Bentuk penyempurnaan yang dilakukan berupa perbaikan laporan penelitian berdasarkan masukan-masukan pada ujian draf. Setelah laporan penelitian telah selesai dilakukan perbaikan, kegiatan selanjutnya yaitu melaksanakan ujian tugas akhir.

Setelah ujian tugas akhir telah selesai dilaksanakan, kemudian dilakukan penyempurnaan laporan penelitian kembali berdasarkan hasil ujian tugas akhir supaya laporan dapat digunakan dengan baik sebagai rujukan bagi penelitian selanjutnya.